## **The Bachmann Windows™ Screensaver**

## To Install the Windows<sup>™</sup> Screen Saver:

You can install the Screen Saver from your menu, but if you wish to install manually, navigate to the \SSaver folder on the CD and double-click the install.exe file.

You can see a preview of the screen saver by double-clicking on the Saver.exe file in the \SSaver folder

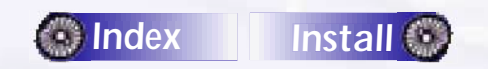